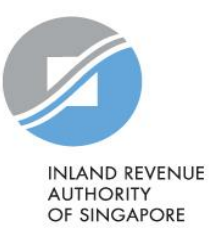

# User Guide Donation Offline Validation Program

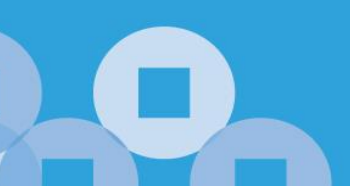

## Contents

| About Donation Offline Validation Program (OVP) | 3  |
|-------------------------------------------------|----|
| Hardware and Software Requirements              | 4  |
| Step 1: Download Donation OVP                   | 5  |
| Step 2: Install OVP                             | 7  |
| Step 3: Preparation                             | 9  |
| Step 4: Submission                              | 12 |
| List of Common Error Messages                   | 17 |

# About Donation Offline Validation Program (OVP)

- 1. The Donation Offline Validation Program (OVP) is a free software provided by IRAS for IPCs/ Grantmakers under e-Submission of Donation to prepare and submit their donation records to IRAS electronically.
- 2. It allows IPCs/ Grantmakers who are using a customised payroll software to validate files (.txt or .csv) generated from their customised payroll software before submitting to IRAS.

# Hardware and Software Requirements

Ensure your computer fulfils the minimum hardware/ software requirements:

### **Operating System**

• Windows 7 and above

### Hardware Requirements

• Minimum 350 MB of free hard disk space (600 MB is recommended)

### Software Requirements

• Microsoft .NET Framework 4.0

# Step 1: Download Donation OVP

1. Download Donation OVP 2. Install Donation OVP 3. Preparation 4. Submission

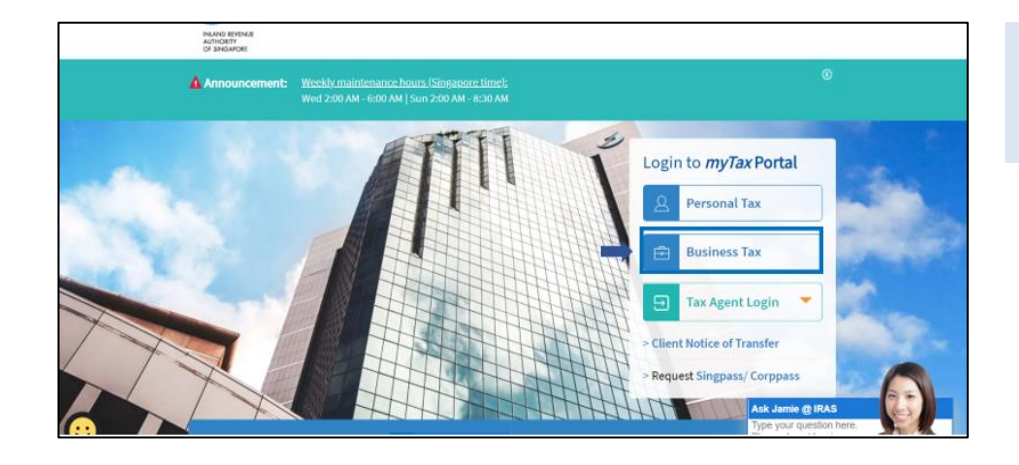

#### At myTax Portal,

Select Log in for <Business Tax • Matters with Corppass>.

| Singpass app Password login | 1  | Singpass app       | Password login |
|-----------------------------|----|--------------------|----------------|
| Scan with Singpass app      |    | Log in             |                |
| to log in                   |    | Singpass ID        |                |
|                             |    | Password           |                |
|                             | ÖK | Log                | in             |
|                             |    | Forgot Singpass ID | Reset password |
| singpass                    |    | Register Fo        | r Singpass     |

Login using:

- Singpass App, or •
- Password login

| 1. Download Donation OVP $>$ 2. Install Donation OVP $>$ 3. Preparation $>$ 4. Submission                                                                                                    |                                                                                                    |
|----------------------------------------------------------------------------------------------------|----------------------------------------------------------------------------------------------------|
| Evended Verview CST Complexes<br>CST Coverview CST Complexes<br>CST Coverview CST Coverview CST Covervie | <ul> <li>Mouse over to <more>.</more></li> <li>Click <download donation<br="">Application &amp; Submit Records&gt;.</download></li> <li>Note:</li> <li>Only staff authorised with the<br/>"Approver"(AP) or "Preparer"(PR) role for<br/>SUBMISSION OF DONATION RECORDS<br/>at the <u>Corppass</u> can download the<br/>application.</li> <li>Authorisation must be done via<br/><u>Corppass. Learn how to authorise staff</u><br/>via the Corppass systems.</li> </ul> |
| Download Donation Application & Submit Records         Download Application         Download ipcLink Application to record tax-deductible donation details and generate file for submission. Suitable for IPC without any supporting software.         Download Offline Validation Program (OVP) to validate records and generate file for submission. Suitable for IPC with your own customised software.                                                                                                    | • Under Download Donation<br>Application, click <download<br>OVP&gt; to download and install the<br/>application.</download<br>                                                                                                    |
| <ul> <li>Download Donation Offline Validation Program</li> <li>&lt; Back to Donation Main Menu</li> <li>System Requirements         <ul> <li>Windows 7, Windows 8/ 8.1</li> <li>Microsoft .NET Framework v4.0</li> <li>Minimum 350 MB of free hard disk space (600 MB recommended)</li> </ul> </li> <li>Donation Offline Validation Program (OVP) is an application that allows you to validate the file generated from your customised software and output an encrypted file with '.don' extension for submission to IRAS. The file generated from your software must be in the format specified by IRAS. You are required to validate the file using the OVP. Any data errors in your file will be flagged out for your rectification.</li> <li>An encrypted file with '.don' file extension will be created once the validation is successful. You will then need to transmit the encrypted file with '.don' file function.</li> </ul>                                                                                                    | <ul> <li>Click <download ovp="">.</download></li> <li>A dialog box will appear, click<br/><run> to begin the download. If<br/>you are using Google Chrome, click<br/><keep>.</keep></run></li> </ul>                                                                                                    |
| Do you want to run or save OfflineValidationProgram.msi (617 KB) from niesv10uirasortbp.gov.sg?                                                                                                    |                                                                                                    |

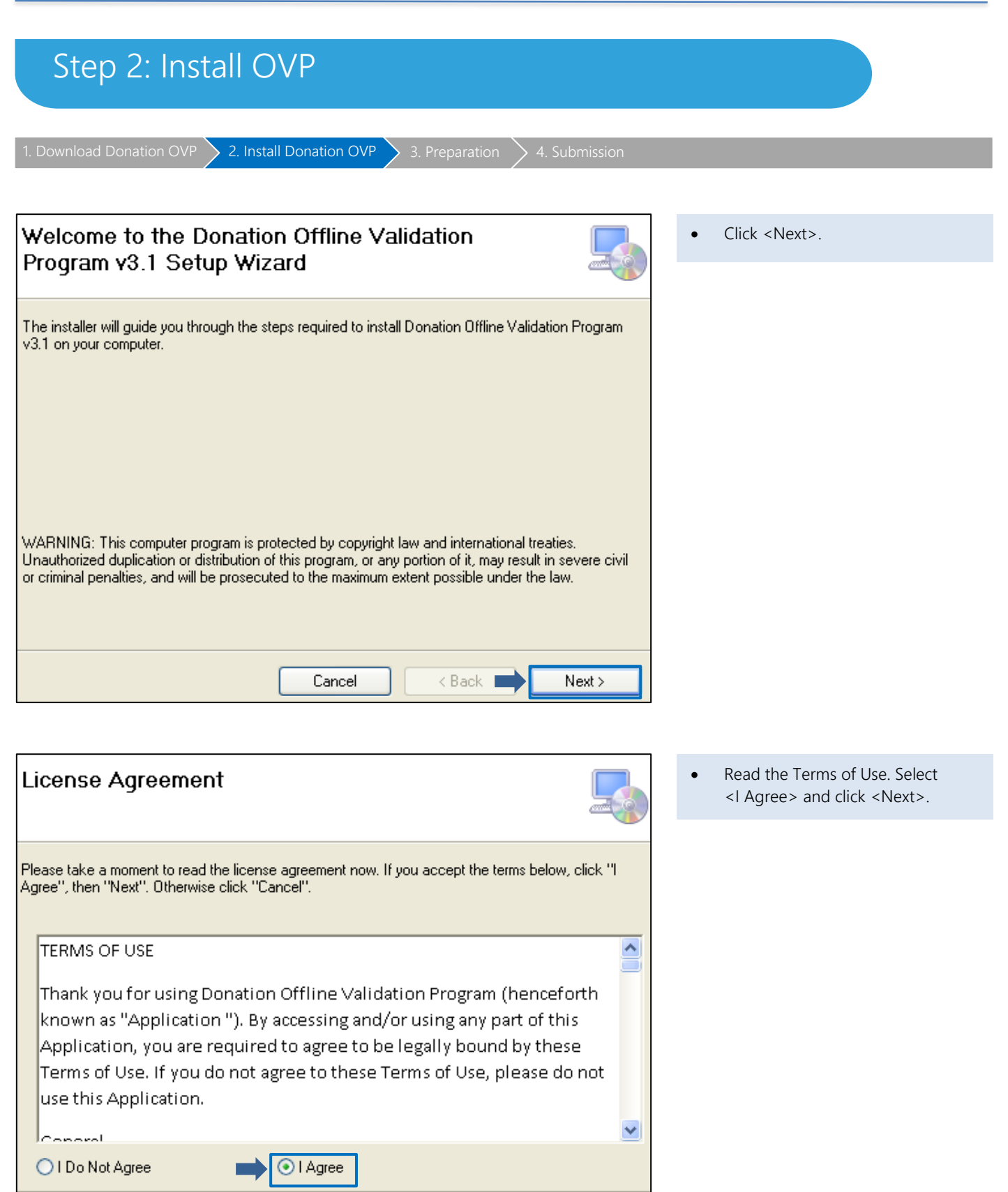

Cancel

< Back

Next>

| Guide on Donation Offline Validation Program                                                                                                    |                                                                                                    |  |  |  |  |
|----------------------------------------------------------------------------------------------------|----------------------------------------------------------------------------------------------------|--|--|--|--|
| 1. Download Donation OVP 2. Install Donation OVP 3. Preparation 4. Submission                                                                                                    |                                                                                                    |  |  |  |  |
|                                                                                                    |                                                                                                    |  |  |  |  |
| Select Installation Folder                                                                                                    | <ul> <li>To install to a different folder, click <browse>.</browse></li> <li>Click <next>.</next></li> </ul> |  |  |  |  |
| The installer will install Donation Offline Validation Program v3.1 to the following folder.                                                                                                    |                                                                                                    |  |  |  |  |
| To install in this folder, click "Next". To install to a different folder, enter it below or click "Browse".                                                                                           |                                                                                                    |  |  |  |  |
| Eolder:<br>C:\Program Files\IRAS\Donation Offline Validation Program v3.1\ Browse<br>Disk Cost<br>Install Donation Offline Validation Program v3.1 for yourself, or for anyone who uses this computer: |                                                                                                    |  |  |  |  |
| ● Everyone<br>○ Just me<br>Cancel < Back Next >                                                                                                    |                                                                                                    |  |  |  |  |

| Confirm Installation                                                                                                    |  |
|----------------------------------------------------------------------------------------------------|--|
| The installer is ready to install Donation Offline Validation Program v3.1 on your computer.<br>Click ''Next'' to start the installation. |  |
| Cancel < Back Next >                                                                                                    |  |

- Click <Next> to start the installation.
- Once the installation is completed, click close to exit the installation.

| Step 3: Preparation                                                                                                    |                                                                                                    |
|----------------------------------------------------------------------------------------------------|----------------------------------------------------------------------------------------------------|
| 1. Download Donation OVP > 2. Install Donation OVP > 3. Preparation > 4. Submission                                                                                                    |                                                                                                    |
| IRAS - Donation Offline Validation Program  I. The Donation Offline Validation Program is designed to help IPC  I. The Donation Offline Validation Program is designed to help IPC  I to validate the file format and data generated.  I dag out invalid data so that these records can be rectified before submitting to IRAS.  I do have better data protection as records are output into an encrypted file for submission.  Please ensure that the data file is complete and correct before transmitting to IRAS.  Please click the link below to view the Terms of Use.  Items of Use  Items of Use  Items of Use Items of Use Item | <ul> <li>Launch the application via Start &gt;<br/>All Programs &gt; Donation Offline<br/>Validation Program 3.1 or the<br/>shortcut on your desktop.</li> <li>Click <next>.</next></li> </ul>         |
| IRAS - Donation Offline Validation Program                                                                                                    | • Click <browse>.</browse>                                                                                                    |
| File Name : Validate Browse. Validate Save Errors to File Back Next Cancel                                                                                                    |                                                                                                    |
| Open File       Image: Search Desktop       Image: Search Desktop       Image: Search Desktop         Organize       New folder       Image: Size       Image: Size         Image: Size       Image: Size       Image: Size       Image: Size         Image: Size       Image: Size       Image: Size       Image: Size         Image: Size       Image: Size       Image: Size       Image: Size         Image: Size       Image: Size       Image: Size       Image: Size         Image: Size       Image: Size       Image: Size       Image: Size         Image: Size       Image: Size       Image: Size       Image: Size         Image: Size       Image: Size       Image: Size       Image: Size         Image: Size       Image: Size       Image: Size       Image: Size         Image: Size       Image: Size       Image: Size       Image: Size         Image: Size       Image: Size       Image: Size       Image: Size         Image: Size       Image: Size       Image: Size       Image: Size         Image: Size       Image: Size       Image: Size       Image: Size         Image: Size       Image: Size       Image: Size       Image: Size         Image: Size       Image: Size       Image: Size       Imag                                                                                                    | <ul> <li>Select the relevant file to validate.</li> <li>Click <open>.</open></li> <li>Note:<br/>The file generated should be either in a text (.txt) or Comma delimited (.csv) file format.</li> </ul> |
| File <u>n</u> ame: Donation     ✓ txt files(*.txt)     ✓     Open ▼ Cancel                                                                                                    |                                                                                                    |

## Guide on Donation Offline Validation Program

| 1. Download Donation OVP $>$ 2. Install Donation OVP $>$ 3. Preparation                                                   | 4. Submission                               |                                                                                                    |
|----------------------------------------------------------------------------------------------------|---------------------------------------------|----------------------------------------------------------------------------------------------------|
|                                                                                                    |                                             |                                                                                                    |
| IRAS - Donation Offline Validation Program                                                                                |                                             | • Click <validate>.</validate>                                                                                   |
|                                                                                                    | AUTHORITY<br>OF SINGAPORE                   |                                                                                                    |
| File Name : C:\Users\Users\Desktop\Donation.bt                                                                            | Brd Validate                                |                                                                                                    |
| Save Errors to File                                                                                                    | lack Next Cancel                            |                                                                                                    |
|                                                                                                    |                                             |                                                                                                    |
| IRAS - Donation Offline Validation Program                                                                                | INLAND REVENUE<br>AUTHORITY<br>OF SINGAPORE | If errors are detected<br>Errors will be listed. Rectify the error(s)<br>within your customised payroll software |
| File Name : C:\Users\Users\Desktop\Donation - Error.txt Error(s) found. Please rectify and validate the input file again. | Browse Validate                             | before re-generating a new file for validation.                                                                  |

• To save the list of errors in spreadsheet for easy reference, click <Save Errors to File>.

|    |          |                  |                   |                  |           |         | AUTHORITY<br>OF SINGAPOR                                         |
|----|----------|------------------|-------------------|------------------|-----------|---------|------------------------------------------------------------------|
|    | lame :   | C:\Users\User    | s\Desktop\Dona    | tion - Error.txt | :         |         | Browse Valid                                                     |
|    |          |                  |                   |                  |           |         |                                                                  |
| or | s) found | d. Please rectif | y and validate th | e input file a   | gain.     |         |                                                                  |
| _  | S/n      | ID no            | Receipt no        | Line no          | Start pos | End pos | Error description                                                |
|    | 1        | Header           |                   | 1                | 2         | 2       | Invalid source.                                                  |
|    | 2        | Header           |                   | 1                | 10        | 21      | Invalid IPC's ID No.                                             |
|    | 3        |                  |                   | 3                | 4         | 15      | Invalid. PIs ensure both ID Type and ID no. are given correctly. |
|    | 4        |                  |                   | 4                | 4         | 15      | Invalid. PIs ensure both ID Type and ID no. are given correctly. |
|    |          |                  |                   |                  |           |         |                                                                  |

| IRAS - E       | Donation Offline Validation Program               |        | NLAND REVENUE<br>NJTHORITY<br>DF SINGAPORE |
|----------------|---------------------------------------------------|--------|--------------------------------------------|
| File Name :    | C\Users\Desktop\Donation.txt                      | Browse | Validate                                   |
| File validatio | on is successful. Click <next> to proceed.</next> |        |                                            |
|                |                                                   |        |                                            |
|                |                                                   |        |                                            |
|                |                                                   |        |                                            |
|                |                                                   |        |                                            |
| Save Errors    | to File                                           | Nex    | t Cancel                                   |

If no error is detected

The application will display 'File validation is successful'.

• Click <Next> to proceed to summary.

| 1 Download Donation O                                                                                                    | VP 2 Install Donation OVP           | 3 Preparation 4 Submission                  |                                                                                                    |
|----------------------------------------------------------------------------------------------------|-------------------------------------|---------------------------------------------|----------------------------------------------------------------------------------------------------|
|                                                                                                    |                                     |                                             |                                                                                                    |
|                                                                                                    |                                     |                                             |                                                                                                    |
| IRAS - Donation Offline Val                                                                                                    | idation Program                     | INLAND REVENUE<br>AUTHORITY<br>OF SINGAPORE | Ensure Organisation ID, Year of information, No. of Records and Total amount of donation are correct. |
| Summary of File                                                                                                    |                                     |                                             | • To print the summary click < Prints                                                                 |
| File name :                                                                                                    | C:\Users\Users\Desktop\Donation.txt |                                             | • To print the summary, clerk (Third).                                                                |
| Organization ID :<br>Year of information :                                                                                                    | TORGBOOZOK                          |                                             | • Click <generate .don="" file=""> if you are ready to submit.</generate>                             |
| NO OF RECORDS .                                                                                                    | 2020                                |                                             |                                                                                                    |
| Total amount of donation in .don file :                                                                                                    | \$650.00                            |                                             | Note:<br>Donation amounts that contain cents<br>(i.e. decimal places) will be rounded up              |
| Please Proceed to <generate .don="" file=""> for :</generate>                                                                                                    | submission to IRAS.                 | Print Generate .don file                    | to the nearest dollar.                                                                                |
|                                                                                                    |                                     |                                             | E.g. Amount = $100.50$ will be rounded up to $101.00$ .                                               |
|                                                                                                    |                                     |                                             |                                                                                                    |
| Save File                                                                                                    |                                     |                                             | • Enter the file name and click <save>.</save>                                                        |
| C v Desktop >                                                                                                    |                                     |                                             |                                                                                                    |
| <ul> <li>★ Favorites</li> <li>Downloads</li> <li>Recent Places</li> <li>Desktop</li> <li>Libraries</li> <li>Documents</li> <li>Music</li> <li>Pictures</li> <li>Videos</li> </ul> | Name                                |                                             |                                                                                                    |
| File <u>n</u> ame: Donation(20)                                                                                                    | X)                                  | <b>•</b>                                    |                                                                                                    |
| Save as type: don files (*.do                                                                                                    | n)                                  | •                                           |                                                                                                    |
| A Hide Folders                                                                                                    |                                     | Save                                        |                                                                                                    |
|                                                                                                    |                                     |                                             |                                                                                                    |
| IRAS - Donation Offline Vali                                                                                                    | dation Program                      | INLAND REVENUE<br>AUTHORITY<br>OF SINGAPORE | A file with extension '.don' has been generated.                                                      |
| Submit File                                                                                                    |                                     |                                             | <ul> <li>Click <login submit="" to=""> if you are<br/>ready to submit.</login></li> </ul>             |
| A file with extension '.don' has been ger                                                                                                    | erated in                           |                                             |                                                                                                    |
| C:\Users\Users\Desktop\Donation(20XX)                                                                                                    | .don                                |                                             |                                                                                                    |
| DO NOT make any changes to this file.                                                                                                    |                                     |                                             |                                                                                                    |
| Please proceed to 'Login to Submit' this                                                                                                    | file via myTaxPortal.               | Login to Submit Exit                        |                                                                                                    |
|                                                                                                    |                                     |                                             |                                                                                                    |

# Step 4: Submission

. Download Donation OVP > 2. Install Donation OVP > 3. Preparation > 4. Submission

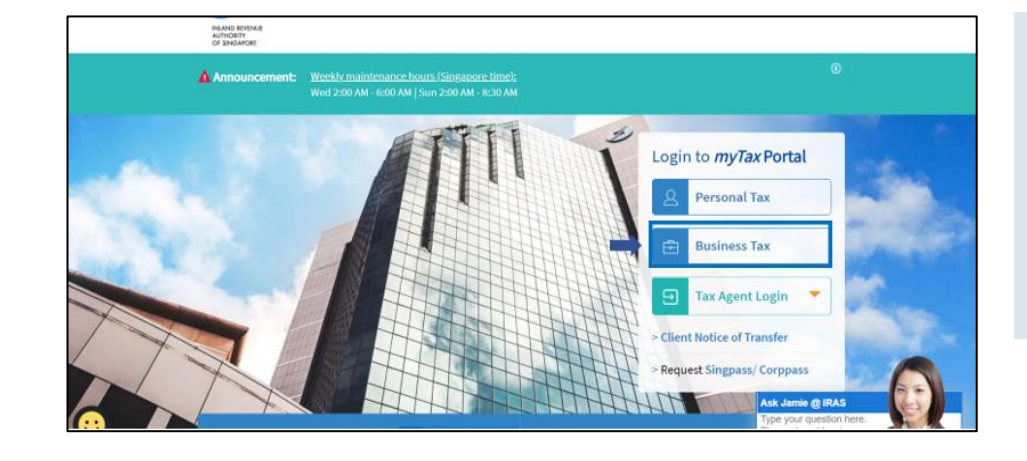

#### At myTax Portal,

• Select Log in for <Business Tax Matters with Corppass>.

#### Note:

Only staff authorised with 'Approver' role for the "SUBMISSION OF DONATION RECORDS" e-Service will be able to submit file to IRAS.

| Singpass app Password login          |    | Singpass app       | Password login |
|--------------------------------------|----|--------------------|----------------|
| Scan with Singpass app               |    | Log in             |                |
| to log in                            |    | Singpass ID        |                |
|                                      | OR | Password           |                |
|                                      |    | Lo                 | y in           |
|                                      |    | Forgot Singpass ID | Reset password |
| Don't have Singpass app? Download no | w  | Register Fo        | or Singpass    |

### Login using:

- Singpass App, or
- Password login

| 1. Download Donation OVP $>$ 2. Install Donation OVP $>$ 3. Preparation $>$ 4. Submission                                                                                                    |                                                                                                    |
|----------------------------------------------------------------------------------------------------|----------------------------------------------------------------------------------------------------|
|                                                                                                    |                                                                                                    |
| Singapore Government<br>Integrity · Service · Excelence<br>Feedback   Technical FAQ (PDF, 2.17 MB)                                                                                                    | <ul> <li>Mouse over to <more>.</more></li> <li>Click <download donation<br="">Application &amp; Submit Records&gt;.</download></li> </ul> |
| Overview GST •   Employers • More •   e-Submission   Download Donation Application & Submit Records   Others   Submit Document                                                                                                    |                                                                                                    |
| Download Donation Application & Submit Records           Download Application                                                                                                    | • Under the Submission section, click<br><upload file="">.</upload>                                                                       |
| Download ipcLink Application to record tax-deductible donation details and generate file for submission. Suitable for IPC without any supporting software.       DOWNLOAD IPCLINK         Download Offline Validation Program (OVP) to validate records and generate file for submission. Suitable for IPC with your own customised software.       DOWNLOAD OVP         Submission       Upload donation file generated from ipcLink or OVP.       Upload file generated from ipcLink or OVP. |                                                                                                    |
| Upload Donation File                                                                                                    | • Click <select file="">.</select>                                                                                                    |
| < Back to Donation Main Menu                                                                                                    |                                                                                                    |
| This function allows you to upload the file which you have prepared offline (on your local machine) to IRAS.<br>This file to be uploaded must be a .don file generated by using the ipcLink Application or Donation Offline Validation<br>Program.                                                                                                    |                                                                                                    |
| Supported File Type.don<br>Maximum File Size 10.00 MB<br>Select a file to upload                                                                                                    |                                                                                                    |
| Select the year of information ending 31 Dec 2021  UPLOAD                                                                                                    |                                                                                                    |

| 1. Download Donation OVP $>$ 2. Install Donation OVF                                                         | P > 3. Preparation $> 4$ . Submission          |                                               |  |  |
|----------------------------------------------------------------------------------------------------|------------------------------------------------|-----------------------------------------------|--|--|
|                                                                                                    |                                                |                                               |  |  |
| Choose File to Upload                                                                                        |                                                | • Select the 'don' file that was              |  |  |
| 🚱 🖉 💌 Desktop 🔸                                                                                              | ← ← Search Desktop                             | generated from the OVP and click              |  |  |
| Organize  New folder                                                                                         |                                                | <open>.</open>                                |  |  |
| Favorites     Downloads     Recent Places     Desktop                                                        | Size item type<br>2 KB DON File                |                                               |  |  |
| Carlies<br>Documents<br>Music<br>Pictures<br>Videos                                                          |                                                |                                               |  |  |
| File game:                                                                                                   | All Files (*.*)     Open     Cancel            |                                               |  |  |
| Upload Donation File                                                                                         |                                                | Very will get up to Ulplaced Depetting File/  |  |  |
| Sproud Donation File Sack to Donation Main Menu                                                              |                                                | page. The selected file will now be           |  |  |
| 1. File Upload         2. Acknowledgement         displayed for upload.                                      |                                                |                                               |  |  |
| This function allows you to upload the file which you have prepared offline (on your local machine) to IRAS. |                                                |                                               |  |  |
| This file to be uploaded must be a .don file generated by using the ipcL Program.                            | ink Application or Donation Offline Validation | correct year of information.                  |  |  |
| Supported File Type .don<br>Maximum File Size 10.00 MB                                                       |                                                | • Click <upload> to submit the file.</upload> |  |  |
| Select a file to upload                                                                                      | SELECT FILE                                    |                                               |  |  |
| Donation(20XX).don (1.5 KB)                                                                                  | x                                              |                                               |  |  |
| Select the year of information ending 31 Dec                                                                 |                                                |                                               |  |  |

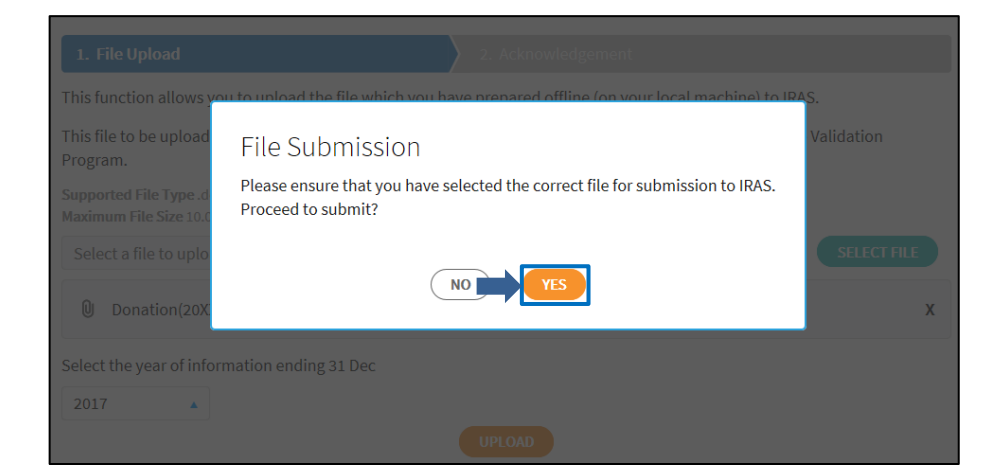

Ensure that you have selected the correct file for submission to IRAS.

• Click <YES> to proceed.

4. Submission

| Upload Donation File  1. File Upload  2. Acknowledgement  Acknowledgement                                                                                                    | An acknowledgement page will be displayed once you have successfully submitted the donation records to IRAS. Note the Submission Ref No. for future reference. |
|----------------------------------------------------------------------------------------------------|----------------------------------------------------------------------------------------------------|
| Successful Submission         This file has been successfully submitted to IRAS and will be processed within 5 working days.         Name of Organisation       Organisation Tax Ref No.         Submission Ref No.       ES21150121DON55377213729         Date/Time       15 JAN 2022 12:15 PM         Name of Approver       Image: Constraint of the second second | You may click <donation main<br="">MENU&gt; to return to Download<br/>Donation Application &amp; Submit<br/>Records page.</donation>                           |
| Year Ending 31 Dec     2021       File Name     21150121DONS000000.don       File Status     SUBMITTED         Note       You are encouraged to save a copy of your Acknowledgement for future reference.                                                                                                    |                                                                                                    |

How do I view submission status?

2021 🔹

SEARCH

Year Ending 31 Dec

| Submission Status<br>View status of submitted files.                       |               | • To view your submission status, click<br><view> at the Download Donation<br/>Application &amp; Submit Records page.</view> |
|----------------------------------------------------------------------------|---------------|----------------------------------------------------------------------------------------------------|
| Authorised Person's Details<br>View or update authorised person's details. | VIEW / UPDATE |                                                                                                    |
| View Submission Status for Donation ()                                     |               | • Select <year>.</year>                                                                                                    |

# Guide on Donation Offline Validation Program

| 1. Download Donation OVF     |               | Donation OVP   | P > 3. Prep | aration > 4.           | Submission |                                            |
|------------------------------|---------------|----------------|-------------|------------------------|------------|--------------------------------------------|
|                              |               |                |             |                        |            |                                            |
|                              |               |                |             |                        |            |                                            |
| View Submission Stat         | tus for Dona  | ation 🛈        | + EXPAN     | ND ALL RECORDS         | 🖶 PRINT    | List of files submitted will be displayed. |
| < Back to Donation Main Menu |               |                |             |                        |            |                                            |
|                              |               |                |             |                        |            |                                            |
| Year Ending 31 Dec           | 2021 🔹        | SEARCH         |             |                        |            |                                            |
|                              |               |                |             |                        |            |                                            |
| Search Result                |               |                |             |                        |            |                                            |
| 1 - 1 of 1 Record(s)         |               |                |             |                        |            |                                            |
| Submission Bef No. 1         | Submit via *  | Vear Ending 31 | Status *    | Date/Time*             | Actions    |                                            |
| Submission Ren No. 14        | Subline via i | Dec†↓          | Status I¥   | Date/ Time 14          | Actions    |                                            |
|                              |               | 2021           |             | 45 (41) 2022           | $\frown$   |                                            |
| ES2115012100N55377213729     | FILE UPLOAD   | 2021           | SUBMITTED   | 15 JAN 2022<br>12:15PM | VIEW •     |                                            |
|                              |               |                |             |                        |            |                                            |

# List of Common Error Messages

| SN | Error Message                                                            |                                                                                           | Rectification                                                                                 |  |
|----|--------------------------------------------------------------------------|-------------------------------------------------------------------------------------------|-----------------------------------------------------------------------------------------------|--|
| 1  | Invalid header record type                                               |                                                                                           | Header record type must be '0'                                                                |  |
| 2  | Invalid source                                                           |                                                                                           | The source must be '7'                                                                        |  |
| 3  | Invalid year of Information                                              |                                                                                           | The year must be in YYYY format and must be the year of donation records                      |  |
| 4  | Invalid type of informa                                                  | tion                                                                                      | The type of information must be '07'                                                          |  |
| 5  | Invalid IPC's ID type                                                    |                                                                                           | The type of IPC's ID must be '0'                                                              |  |
| 6  | Invalid IPC's ID no                                                      |                                                                                           | IPC's ID must be valid and both prefix and check digit must be in CAPS. eg. T01CC1234A        |  |
| 7  | Invalid Trailer record type                                              |                                                                                           | Trailer record type must be '2'                                                               |  |
| 8  | Total number of records cannot be reconciled                             |                                                                                           | Total number of records in Trailer must equal to total number of detail records               |  |
| 9  | Total amount of donation cannot be reconciled                            |                                                                                           | Total donation amount in Trailer must equal to total sum of donation amount of detail records |  |
| 10 | Invalid Detail record type                                               |                                                                                           | Detail record type must be '1'                                                                |  |
| 11 | Invalid. Please ensure both ID Type and ID no. are given correctly       |                                                                                           | Both ID type and ID no must be correct. Both prefix and check digit must be in CAPS           |  |
|    | ID Type                                                                  | ID Format                                                                                 |                                                                                               |  |
|    | 01 (NRIC)                                                                | SNNNNNNC, TNNNNNN                                                                         | C                                                                                             |  |
|    | 02 (FIN)                                                                 | FNNNNNNC, GNNNNNNCNNNNNNNC (eg. 52912345A)YYYYNNNNNC (eg. 200312345A)                     |                                                                                               |  |
|    | 05 (UEN-Business)                                                        |                                                                                           |                                                                                               |  |
|    | 06 (UEN-Local Co)                                                        |                                                                                           |                                                                                               |  |
|    | 35 (UEN-Others)                                                          | NC, RYYPQNNNNC (PQ = Entity Type, eg. T08LL1234A)                                         |                                                                                               |  |
|    | 10 (ITR)                                                                 | (ITR)         NNNNNNNC (eg. 200112345X)           (ASGD)         ANNNNNNC (eg. A2500123J) |                                                                                               |  |
|    | 08 (ASGD)                                                                |                                                                                           |                                                                                               |  |
|    | C = Check digit<br>N = Numeric<br>YYYY, TYY, SYY, RYY = Year of issuance |                                                                                           |                                                                                               |  |

# Guide on Donation Offline Validation Program

| SN | Error Message                                                                               | Rectification                                                                                                    |
|----|---------------------------------------------------------------------------------------------|----------------------------------------------------------------------------------------------------|
| 12 | Name must not be blank                                                                      | Donor's name must not be blank                                                                                                    |
| 13 | Invalid amount                                                                              | Donation amount must not be blank or zero value                                                                                                    |
| 14 | Please ensure the year of donation is matched with year of information in the header record | Year of donation in detail record must be the same as year of information in header record                                                                                                    |
| 15 | Invalid type of donation                                                                    | The type of donation must be one of the following and<br>should be in CAPS:<br>O – Outright Cash<br>S – Shares/Unit Trust<br>A – Artifact<br>L – Land/ Building<br>P – Public sculpture<br>C – Computer |
| 16 | Invalid naming donation                                                                     | The type of donation must be one of the following and<br>should be in CAPS:<br>Z – Non-naming donation<br>N – Name IPC<br>F – Name facility                                                             |
| 17 | Illegal characters found                                                                    | To remove invalid characters used                                                                                                    |

### **Contact Information**

For enquiries on this user guide, please call 1800 356 8015 or email data mgmt@iras.gov.sg.

Published by Inland Revenue Authority of Singapore

Published on 28 Dec 2021

The information provided is intended for better general understanding and is not intended to comprehensively address all possible issues that may arise. The contents are correct as at 28 Dec 2021 and are provided on an "as is" basis without warranties of any kind. IRAS shall not be liable for any damages, expenses, costs or loss of any kind however caused as a result of, or in connection with your use of this user guide.

While every effort has been made to ensure that the above information is consistent with existing policies and practice, should there be any changes, IRAS reserves the right to vary its position accordingly.

 $\ensuremath{\mathbb{C}}$  Inland Revenue Authority of Singapore